# うたごえ喫茶 データ・ディスク 828&プラス

Internet Explorer 以外のブラウザご使用時の注意点

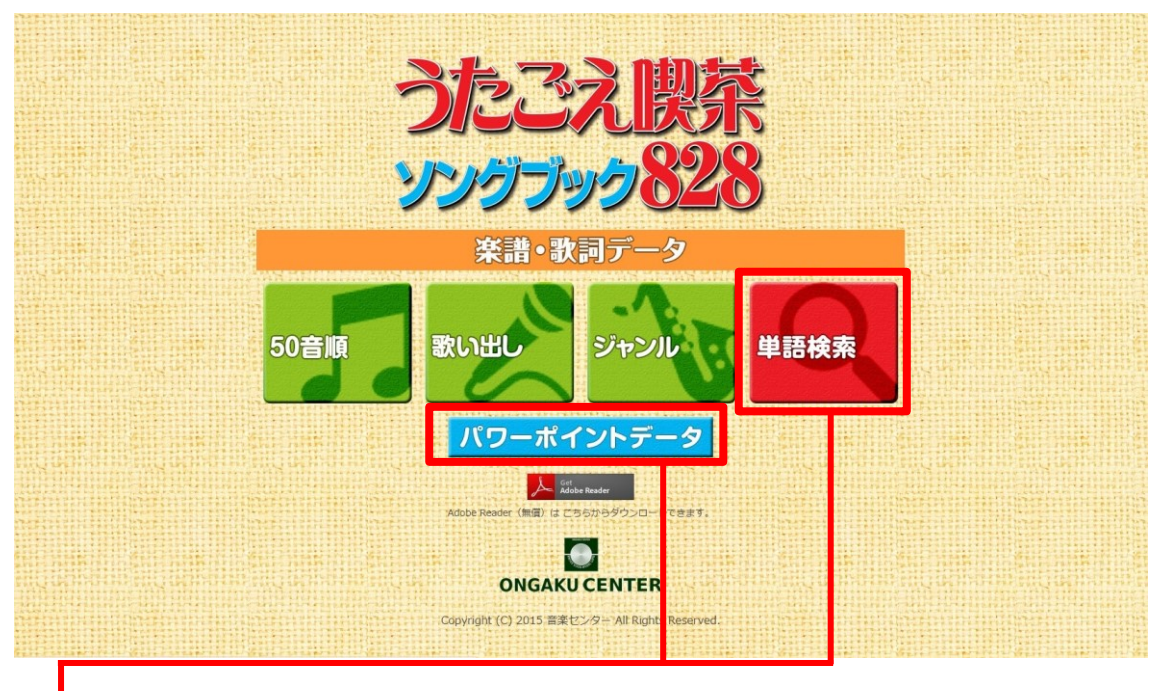

## ♦

Internet Explorer 以外のブラウザでは、「単語検索」「パワーポイント」のメニューが正常 に機能しない場合があります。

その場合は、お手数ですが以下の方法で該当ファイルを直接開いてご使用ください。

●単語検索

エクスプローラーから、DVDドライブをクリックして以下の画面を表示させます。

| → ~ ↑ 📙 « 21   | 果公開 > 顧客別 > 112279 音楽センター | > 原稿・中間製品 > 828データディスク_ペ | —夕版_ver1.5 > | ~     | Ō | ○ 828データディスク_ベータ版_ver1 |
|----------------|---------------------------|--------------------------|--------------|-------|---|------------------------|
|                | 名前                        | 更新日時                     | 種類           | サイズ   |   |                        |
| * ワイックアクセス     | css                       | 平成28年5月24日 16:28         | ファイル フォルダー   |       |   |                        |
| OneDrive       | img                       | 平成28年5月24日 16:28         | ファイル フォルダー   |       |   |                        |
| DC.            | is                        | 平成28年5月24日 16:28         | ファイル フォルダー   |       |   |                        |
| = PC           | pdf                       | 平成28年5月24日 16:36         | ファイル フォルダー   |       |   |                        |
| J 3D A J SI JF | ppt                       | 平成28年5月24日 16:40         | ファイル フォルダー   |       |   |                        |
| ➡ ダウンロード       | 50list.html               | 平成27年2月2日 14:13          | HTML ドキュメント  | 301 k | в |                        |
| 🔜 デスクトップ       | autorun.inf               | 平成26年7月31日 15:55         | セットアップ情報     | 1 k   | в |                        |
| 🔮 ドキュメント       | 🕘 genre.html              | 平成27年2月3日 13:16          | HTML ドキュメント  | 352 k | в |                        |
| 📰 ピクチャ         | index.html                | 平成27年1月27日 17:46         | HTML ドキュメント  | 2 k   | в |                        |
| ■ ビデオ          | 🚳 mmatrun.exe             | 平成15年5月6日 13:27          | アプリケーション     | 184 k | В |                        |
| N 57-254/7     | read_me.txt               | 平成27年1月31日 10:17         | テキスト ドキュメント  | 4 k   | в |                        |
| J ~ ///        | 🗃 start.html              | 平成27年2月3日 9:08           | HTML ドキュメント  | 361 k | в |                        |

この中から「pdf」のフォルダを開きます。

| → * ↑                   | ットワーク > 192.168.3.21 > 2課公開 | 周 → 顧客別 → 112279 音楽センター → 原稿・ | 中間製品 > 828データ | 'ディスク_ベータ版_ver1.5 > pdf |
|-------------------------|-----------------------------|-------------------------------|---------------|-------------------------|
| <u> </u>                | 名前                          | 更新日時                          | 種類            | サイズ                     |
| × 2132726X              | k                           | 平成28年5月24日 16:30              | ファイル フォルダー    |                         |
| 📤 OneDrive              | kensaku                     | 平成28年5月24日 16:32              | ファイル フォルダー    |                         |
| PC                      | 🔜 рј                        | 平成28年5月24日 16:33              | ファイル フォルダー    |                         |
| <br>= ≥D オブミシェクト        | 🔜 tg                        | 平成28年5月24日 16:36              | ファイル フォルダー    |                         |
| ■ 30 パノノエノト<br>● ダウンロード | yg                          | 平成28年5月24日 16:38              | ファイル フォルダー    |                         |
| 🔜 デスクトップ                |                             |                               |               |                         |
| 🔮 ドキュメント                |                             |                               |               |                         |
| 📰 ピクチャ                  |                             |                               |               |                         |
| 🔛 ビデオ                   |                             |                               |               |                         |
| ♪ ミュージック                |                             |                               |               |                         |
| S (C:)                  |                             |                               |               |                         |

次に、「kensaku」のフォルダを開きます。「kensaku」を開くと、以下の状態となります。

| ← → • ↑ 📙 « 8     | 828データディスク_ベータ版_ver1.5 > pdf > kensaku | ٽ ~              |                 | 探      |
|-------------------|----------------------------------------|------------------|-----------------|--------|
| - D/wD - D- D- D- | 名前                                     | 更新日時             | 種類              | サイズ    |
| X 9199 792X       | kensaku                                | 平成28年5月24日 16:32 | ファイル フォルダー      |        |
| OneDrive          | 0010kensaku.pdf                        | 平成27年1月19日 19:22 | Adobe Acrobat D | 298 KB |
| nc .              | 0020kensaku.pdf                        | 平成27年1月19日 19:23 | Adobe Acrobat D | 333 KB |
|                   | 0025kensaku.pdf                        | 平成27年1月19日 19:23 | Adobe Acrobat D | 340 KB |
| 3Dオノジェクト          | 0030kensaku.pdf                        | 平成27年1月19日 19:23 | Adobe Acrobat D | 369 KB |
| ➡ ダウンロード          | 0035kensaku.pdf                        | 平成27年1月19日 19:23 | Adobe Acrobat D | 383 KB |
| デスクトップ            | 0050kensaku.pdf                        | 平成27年1月19日 19:24 | Adobe Acrobat D | 392 KB |
| 🗎 ドキュメント          | 0060kensaku.pdf                        | 平成27年1月19日 19:24 | Adobe Acrobat D | 276 KB |
| ■ ピクチャ            | 0070kensaku.pdf                        | 平成27年1月19日 19:24 | Adobe Acrobat D | 361 KB |
| III ビデオ           | 0075kensaku.pdf                        | 平成27年1月19日 19:24 | Adobe Acrobat D | 343 KB |
|                   | 0090kensaku.pdf                        | 平成27年1月19日 19:24 | Adobe Acrobat D | 291 KB |
| 1 21-999          | 0100kensaku.pdf                        | 平成27年1月19日 19:24 | Adobe Acrobat D | 332 KB |
| S (C:)            | 0105kensaku.pdf                        | 平成27年1月19日 19:25 | Adobe Acrobat D | 406 KB |
| オットワーク            | 0110kensaku.pdf                        | 平成27年1月19日 19:25 | Adobe Acrobat D | 276 KB |
| -                 | 0120kensaku.pdf                        | 平成27年1月19日 19:25 | Adobe Acrobat D | 227 KB |
|                   | 0130kensaku.pdf                        | 平成27年1月19日 19:25 | Adobe Acrobat D | 384 KE |
|                   | 0150kensaku.pdf                        | 平成27年1月19日 19:25 | Adobe Acrobat D | 265 KB |
|                   | 0160kensaku.pdf                        | 平成27年1月19日 19:25 | Adobe Acrobat D | 243 KB |
|                   | 0170kensaku.pdf                        | 平成27年1月19日 19:26 | Adobe Acrobat D | 292 KB |
|                   | 0180kensaku.pdf                        | 平成27年1月19日 19:26 | Adobe Acrobat D | 266 KB |
|                   | 0190kensaku.pdf                        | 平成27年1月19日 19:26 | Adobe Acrobat D | 269 KB |
|                   | 0200kensaku.pdf                        | 平成27年1月19日 19:26 | Adobe Acrobat D | 221 KB |
|                   | 0205kensaku.pdf                        | 平成27年1月19日 19:26 | Adobe Acrobat D | 389 KB |
|                   | 0210kensaku.pdf                        | 平成27年1月19日 19:26 | Adobe Acrobat D | 338 KB |
|                   | 0215kensaku.pdf                        | 平成27年1月19日 19:26 | Adobe Acrobat D | 312 KB |
|                   | 0220kensaku.pdf                        | 平成27年1月19日 19:27 | Adobe Acrobat D | 393 KB |
|                   | 0230kensaku.pdf                        | 平成27年1月19日 19:27 | Adobe Acrobat D | 346 KB |
|                   | 0240kensaku.pdf                        | 平成27年1月19日 19:27 | Adobe Acrobat D | 236 KB |
|                   | 0250kensaku.pdf                        | 平成27年1月19日 19:27 | Adobe Acrobat D | 246 KB |
|                   | 0260kensaku.pdf                        | 平成27年1月19日 19:27 | Adobe Acrobat D | 238 KB |
|                   | 0280kensaku.pdf                        | 平成27年1月19日 19:27 | Adobe Acrobat D | 263 KB |
|                   | 0300kensaku.pdf                        | 平成27年1月19日 19:27 | Adobe Acrobat D | 363 KB |
|                   | 0310kensaku.pdf                        | 平成27年1月19日 19:27 | Adobe Acrobat D | 378 KB |
|                   | Ø315kensaku.pdf                        | 平成27年1月19日 19:28 | Adobe Acrobat D | 270 KB |
|                   | 0320kensaku.pdf                        | 平成27年1月19日 19:28 | Adobe Acrobat D | 289 KB |
|                   | 0325kensaku.pdf                        | 平成27年1月19日 19:28 | Adobe Acrobat D | 280 KB |
|                   | 0360kensaku.pdf                        | 平成27年1月19日 19:28 | Adobe Acrobat D | 360 KB |
|                   | 0365kensaku.pdf                        | 平成27年1月19日 19:28 | Adobe Acrobat D | 363 KB |
|                   | 0367kensaku.pdf                        | 平成27年1月19日 19:28 | Adobe Acrobat D | 380 KE |
|                   | 0371kensaku.pdf                        | 平成27年1月19日 19:29 | Adobe Acrobat D | 278 KB |
|                   | 0372kensaku.pdf                        | 平成27年1月19日 19:29 | Adobe Acrobat D | 342 KE |
|                   | 380kensaku.pdf                         | 平成27年1月19日 19:29 | Adobe Acrobat D | 282 KF |

|          | 🔒 8215kensaku.pdf | 平成27年1月22日 20:19 | Adobe Acrobat D | 252 KB |
|----------|-------------------|------------------|-----------------|--------|
|          | 🔊 8220kensaku.pdf | 平成27年1月22日 20:19 | Adobe Acrobat D | 365 KB |
|          | 🙈 8230kensaku.pdf | 平成27年1月24日 15:10 | Adobe Acrobat D | 268 KB |
|          | 😹 8240kensaku.pdf | 平成27年1月22日 20:21 | Adobe Acrobat D | 266 KB |
|          | 8245kensaku.pdf   | 平成27年1月22日 20:22 | Adobe Acrobat D | 251 KB |
|          | 8260kensaku.pdf   | 平成27年1月22日 20:22 | Adobe Acrobat D | 245 KB |
|          | 🙈 8270kensaku.pdf | 平成27年1月22日 20:23 | Adobe Acrobat D | 366 KB |
|          | 8275kensaku.pdf   | 平成27年1月22日 20:24 | Adobe Acrobat D | 266 KB |
|          | 🙈 8280kensaku.pdf | 平成27年1月22日 20:24 | Adobe Acrobat D | 355 KB |
|          | 🙈 8290kensaku.pdf | 平成27年1月22日 20:25 | Adobe Acrobat D | 275 KB |
|          | 🔊 8300kensaku.pdf | 平成27年1月22日 20:27 | Adobe Acrobat D | 227 KB |
|          | 🙈 8310kensaku.pdf | 平成27年1月22日 20:28 | Adobe Acrobat D | 233 KB |
|          | 😹 8330kensaku.pdf | 平成27年1月22日 20:28 | Adobe Acrobat D | 235 KB |
|          | a kensaku.pdx     | 平成27年2月6日 10:41  | Acrobat Catalog | 1 KB 🗸 |
|          | <                 |                  |                 | >      |
| 944 個の項目 |                   |                  |                 |        |

フォルダの一番下にある「kensaku.pdx」を直接クリック することで、右の検索ウインドウを表示できます。

※単語検索の方法は、取り扱い説明書に記載があります のでそちらをご参照ください。

| 人検索                                                                      |  | × |
|--------------------------------------------------------------------------|--|---|
| ウィンドウを配置                                                                 |  |   |
| 検索する場所を指定してください。<br>○ 見てのですべいのです。                                        |  |   |
| <ul> <li>○以下の場所にあるすべての PDF 又書:</li> <li>□ フィドオーント</li> </ul>             |  |   |
|                                                                          |  |   |
| 検索する語句を指定してください。                                                         |  |   |
| <ul> <li>□ 完全に一致する語のみ</li> <li>□ 大文字と小文字を区別</li> <li>□ よりた合わる</li> </ul> |  |   |
| □ しおりを言める                                                                |  |   |
| 检察                                                                       |  |   |
| 196345                                                                   |  |   |
|                                                                          |  |   |
|                                                                          |  |   |
|                                                                          |  |   |
|                                                                          |  |   |
|                                                                          |  |   |
|                                                                          |  |   |
|                                                                          |  |   |
|                                                                          |  |   |
|                                                                          |  |   |
| 2*6m_1 +                                                                 |  |   |
| <u>計細イノンヨンを表示</u>                                                        |  |   |
| 現住の大書で単語を快至                                                              |  |   |

### ●パワーポイントデータ

先ほどと同様に、エクスプローラーから DVD ドライブをクリックして以下の画面を表示させます。この中から「ppt」のフォルダを開きます。

| → × ↑ 📙 « 21 | 果公開 → 顧客別 → 112279 音楽センター | → 原稿・中間製品 → 828データディスク_^ | —夕版_ver1.5  | 5 V    | ,○ 828データディスク_ベータ版_ver |
|--------------|---------------------------|--------------------------|-------------|--------|------------------------|
|              | 名前                        | 更新日時                     | 種類          | サイズ    |                        |
| マ クイック アクセス  | css                       | 平成28年5月24日 16:28         | ファイル フォルダー  |        |                        |
| OneDrive     | 📙 img                     | 平成28年5月24日 16:28         | ファイル フォルダー  |        |                        |
| DC.          | js                        | 平成28年5月24日 16:28         | ファイル フォルダー  |        |                        |
|              | pdf                       | 平成28年5月24日 16:36         | ファイル フォルダー  |        |                        |
|              | ppt                       | 平成28年5月24日 16:40         | ファイル フォルダー  |        |                        |
| ➡ ダウンロード     | 50list.html               | 平成27年2月2日 14:13          | HTML ドキュメント | 301 KB |                        |
| ニ デスクトップ     | autorun.inf               | 平成26年7月31日 15:55         | セットアップ情報    | 1 KB   |                        |
| 🗄 ドキュメント     | 🧃 genre.html              | 平成27年2月3日 13:16          | HTML ドキュメント | 352 KB |                        |
| ■ ピクチャ       | index.html                | 平成27年1月27日 17:46         | HTML ドキュメント | 2 KB   |                        |
| M ビデオ        | immatrun.exe              | 平成15年5月6日 13:27          | アプリケーション    | 184 KB |                        |
| 57-3247      | read_me.txt               | 平成27年1月31日 10:17         | テキストドキュメント  | 4 KB   |                        |
| J' ~ ///     | start.html                | 平成27年2月3日 9:08           | HTML ドキュメント | 361 KB |                        |

| → 👻 🕇 📙 ≪ 2∰                                                                                                    | 県公開 → 顧客別 → 112279 音楽センター →                                                                                                    | 原稿・中間製品 → 828データディスク_べ                                                                                                    | −夕版_ver1.5 > ppt                                                                                                    | ~                 | Ō                |       |      |
|----------------------------------------------------------------------------------------------------|----------------------------------------------------------------------------------------------------|----------------------------------------------------------------------------------------------------|----------------------------------------------------------------------------------------------------|-------------------|------------------|-------|------|
|                                                                                                    | 名前                                                                                                    | 更新日時                                                                                                    | 種類                                                                                                    | サイズ               |                  |       |      |
| トクイック アクセス                                                                                                    | <b>a</b>                                                                                                    | 平成28年5月24日 16:38                                                                                                    | ファイル フォルダー                                                                                                    |                   |                  |       |      |
| OneDrive                                                                                                    | 0                                                                                                    | 平成28年5月24日 16:38                                                                                                    | ファイル フォルダー                                                                                                    |                   |                  |       |      |
|                                                                                                    | j j                                                                                                    | 平成28年5月24日 16:39                                                                                                    | ファイル フォルダー                                                                                                    |                   |                  |       |      |
| PC                                                                                                    | , ż                                                                                                    | 平成28年5月24日 16:39                                                                                                    | ファイル フォルダー                                                                                                    |                   |                  |       |      |
| 🧊 3D オブジェクト                                                                                                    | <b>a</b>                                                                                                    | 平成28年5月24日 16:39                                                                                                    | ファイル フォルダー                                                                                                    |                   |                  |       |      |
| タウンロード                                                                                                    | <i>b</i>                                                                                                    | 平成28年5月24日 16:39                                                                                                    | ファイル フォルダー                                                                                                    |                   |                  |       |      |
| デスクトップ                                                                                                    | e e                                                                                                    | 平成28年5月24日 16:39                                                                                                    | ファイル フォルダー                                                                                                    |                   |                  |       |      |
| 三 ドキュメント                                                                                                    | <                                                                                                    | 平成28年5月24日 16:39                                                                                                    | ファイル フォルダー                                                                                                    |                   |                  |       |      |
| <br>■ ピクチャ                                                                                                    | <mark>,</mark> け                                                                                                    | 平成28年5月24日 16:39                                                                                                    | ファイル フォルダー                                                                                                    |                   |                  |       |      |
| ■ ビデオ                                                                                                    | z                                                                                                    | 平成28年5月24日 16:39                                                                                                    | ファイル フォルダー                                                                                                    |                   |                  |       |      |
|                                                                                                    | a t                                                                                                    | 平成28年5月24日 16:39                                                                                                    | ファイル フォルダー                                                                                                    |                   |                  |       |      |
| p =1-999                                                                                                    | - L                                                                                                    | 平成28年5月24日 16:39                                                                                                    | ファイル フォルダー                                                                                                    |                   |                  |       |      |
| 🔤 OS (C:)                                                                                                    | *                                                                                                    | 平式20年5月24日 46-20                                                                                                    | 77/11.7+11.0/-                                                                                                    |                   |                  |       |      |
|                                                                                                    | 9                                                                                                    | 〒成20年5月24日 10:59                                                                                                    | 21111221122=                                                                                                    |                   |                  |       |      |
| <sup>ネットワーク</sup><br>りような一覧                                                                                                    | して<br>覧が表示されたら、フ                                                                                                    | <sup>11</sup> <sup>11</sup> <sup>11</sup> <sup>11</sup> <sup>11</sup> <sup>11</sup> <sup>11</sup> <sup>11</sup>                                                                                                    | ファイルフォルター<br>ファイルフォルター<br>でスクロー                                                                                                    | ルさせ               | ۲<               | ください。 | <br> |
| ・ネットワーク<br>りような一覧<br>デスクトップ                                                                                                    | し <sup>ず</sup><br>覧が表示されたら、フ                                                                                                    | +0,204-37,24日 16:39<br>平成28年5月24日 16:39<br>オルダを一番下ま<br>平成28年5月24日 16:40                                                                                                    | ファイル フォルダー<br>でスクロー<br>ファイル フォルダー                                                                                                    | <mark>ル</mark> させ | 7                | ください。 | <br> |
| ・ ネットワーク<br>つような一覧<br>デスクトップ<br>同 ドキュメント                                                                                                    | し、<br>覧が表示されたら、フ                                                                                                    | +0,204-57,242 16:39<br>平成28年5月24日 16:39<br>オルダを一番下ま<br>平成28年5月24日 16:40<br>平成28年5月24日 16:40                                                                                                    | ファイル フォルダー<br><b>でスクロー</b><br>ファイル フォルダー<br>ファイル フォルダー<br>ファイル フォルダー                                                                                                    | <mark>ル</mark> させ | <del>ر</del> <   | ください。 | <br> |
| <ul> <li>ネットワーク</li> <li>)ような一覧</li> <li>デスクトップ</li> <li>ドキュメント</li> <li>ビクチャ</li> </ul>                                                                                                    | 覧が表示されたら、フ                                                                                                    | +0,264-57,242 16:39<br>平成28年5月24日 16:39<br>オルダを一番下ま<br>平成28年5月24日 16:40<br>平成28年5月24日 16:40<br>平成28年5月24日 16:40                                                                                                    | ファイル フォルダー<br>でスクロー<br>ファイル フォルダー<br>ファイル フォルダー<br>ファイル フォルダー<br>ファイル フォルダー                                                                                                    | <mark>ル</mark> させ | 7<               | ください。 | <br> |
| ネットワーク<br>つような一覧<br>デスクトップ<br>デスクトップ<br>ドキュメント<br>ビクチャ<br>レニチャ                                                                                                    | 覧が表示されたら、フ                                                                                                    | +0,264-57,242 16:39<br>平成28年5月24日 16:39<br>オルダを一番下ま<br>平成28年5月24日 16:40<br>平成28年5月24日 16:40<br>平成28年5月24日 16:40<br>平成28年5月24日 16:40                                                                                                    | ファイルフォルダー<br>ファイルフォルダー<br>でスクロー<br>ファイルフォルダー<br>ファイルフォルダー<br>ファイルフォルダー<br>ファイルフォルダー                                                                                                    | <mark>ル</mark> させ | 7<               | ください。 | <br> |
| *ットワーク<br>)ような一覧<br>デスクトップ<br>3 ドキュメント<br>2 ピクチャ<br>2 ピデオ                                                                                                    | <sup>*</sup><br>覧が表示されたら、フ                                                                                                    | +0,20年37,24日 16:39<br>平成28年5月24日 16:39<br>オルダを一番下ま<br>平成28年5月24日 16:40<br>平成28年5月24日 16:40<br>平成28年5月24日 16:40<br>平成28年5月24日 16:40<br>平成28年5月24日 16:40                                                                                                    | ファイル フォルダー<br>マアイル フォルダー<br>でスクロー<br>ファイル フォルダー<br>ファイル フォルダー<br>ファイル フォルダー<br>ファイル フォルダー<br>ファイル フォルダー                                                                                                    | ルさせ               | 7<               | ください。 | <br> |
| *>>Fワ-ク<br>)ような一覧<br>デスクトップ<br>デスクトップ<br>ドキュメント<br>ご ピクチャ<br>ピグオ<br>シュージック                                                                                                    | <sup>2</sup><br>覧が表示されたら、フ                                                                                                    | +0,20433724E 16:39<br>平成28年5月24E 16:39<br>オルダを一番下ま<br>平成28年5月24E 16:40<br>平成28年5月24E 16:40<br>平成28年5月24E 16:40<br>平成28年5月24E 16:40<br>平成28年5月24E 16:40<br>平成28年5月24E 16:40                                                                                                    | ファイル フォルダー<br>ファイル フォルダー<br>でスクロー<br>ファイル フォルダー<br>ファイル フォルダー<br>ファイル フォルダー<br>ファイル フォルダー<br>ファイル フォルダー<br>ファイル フォルダー                                                                                                   | ルさせ               | 7<               | ください。 |      |
| <ul> <li>ネットワーク</li> <li>)ような一覧</li> <li>デスクトップ</li> <li>ドキュメント</li> <li>ピクチャ</li> <li>ビデオ</li> <li>ミュージック</li> <li>OS (C)</li> </ul>                                                                                                    | <sup>*</sup><br>覧が表示されたら、フ<br><sup>*</sup><br>*<br>*<br>*<br>*<br>*                                                                                                    | +0,20433724E 16:39<br>平成28年5月24E 16:39<br>オルダを一番下ま<br>平成28年5月24E 16:40<br>平成28年5月24E 16:40<br>平成28年5月24E 16:40<br>平成28年5月24E 16:40<br>平成28年5月24E 16:40<br>平成28年5月24E 16:40<br>平成28年5月24E 16:40                                                                                                    | 77イル フォルダー<br>ファイル フォルダー<br>でスクロー<br>ファイル フォルダー<br>ファイル フォルダー<br>ファイル フォルダー<br>ファイル フォルダー<br>ファイル フォルダー<br>ファイル フォルダー                                                                                                   | ルさせ               | 7<               | ください。 |      |
| <ul> <li>ネットワーク</li> <li>ウような一覧</li> <li>デスクトップ</li> <li>ドキュメント</li> <li>ピクチャ</li> <li>ピクチャ</li> <li>ビデオ</li> <li>ミュージック</li> <li>OS (C)</li> <li>マットワーク</li> </ul>                                                                                                    | <sup>*</sup><br>覧が表示されたら、フ<br><sup>0</sup> <sup>0</sup> <sup>1</sup> <sup>1</sup> <sup>1</sup> <sup>1</sup> <sup>1</sup> <sup>1</sup> <sup>1</sup> <sup>1</sup> <sup>1</sup> <sup>1</sup> | <sup>+</sup> 成,28年5月24日 16:39<br><sup>+</sup> 成28年5月24日 16:39<br><b>オルダを一番下ま</b><br><sup>-</sup><br><sup>-</sup> | ファイル フォルダー<br>ファイル フォルダー<br>でスクロー<br>ファイル フォルダー<br>ファイル フォルダー<br>ファイル フォルダー<br>ファイル フォルダー<br>ファイル フォルダー<br>ファイル フォルダー<br>ファイル フォルダー<br>ファイル フォルダー                                                                       | <mark>ル</mark> させ | 7<               | ください。 |      |
| <ul> <li>ネットワーク</li> <li>ウような一覧</li> <li>テスクトップ</li> <li>デスクトップ</li> <li>ドキュメント</li> <li>ビクチャ</li> <li>ビデオ</li> <li>ミュージック</li> <li>OS (C)</li> <li>ネットワーク</li> </ul>                                                                                                    | <sup>*</sup><br>覧が表示されたら、フ<br>* * * * * * * * * * * * * * * * * *                                                                                                     | +0,20年3月24日 16:39<br>平成28年5月24日 16:39<br><b>オルダを一番下ま</b><br>平成28年5月24日 16:40<br>平成28年5月24日 16:40<br>平成28年5月24日 16:40<br>平成28年5月24日 16:40<br>平成28年5月24日 16:40<br>平成28年5月24日 16:40<br>平成28年5月24日 16:40<br>平成28年5月24日 16:40<br>平成28年5月24日 16:40<br>平成28年5月24日 16:40<br>平成28年5月24日 16:40                                                                                                    | ファイル フォルダー<br>ファイル フォルダー<br>でスクロー<br>ファイル フォルダー<br>ファイル フォルダー<br>ファイル フォルダー<br>ファイル フォルダー<br>ファイル フォルダー<br>ファイル フォルダー<br>ファイル フォルダー<br>ファイル フォルダー                                                                       | <mark>ル</mark> させ | 7<               | ください。 |      |
| <ul> <li>ネットワーク</li> <li>ウような一覧</li> <li>デスクトップ</li> <li>デスクトップ</li> <li>デスクトップ</li> <li>ドキュメント</li> <li>ビクチャ</li> <li>ビクチャ</li> <li>ビデオ</li> <li>シュージック</li> <li>OS (C)</li> <li>ネットワーク</li> </ul>                                                                                                    | <sup>*</sup> t<br>覧が表示されたら、フ<br>0<br>0<br>0<br>0<br>0<br>0<br>0<br>0<br>0<br>0<br>0<br>0<br>0<br>0<br>0<br>0<br>0<br>0<br>0                                                               | +0,20年3月24日 16:39<br>平成28年5月24日 16:39<br><b>オルダを一番下ま</b><br>平成28年5月24日 16:40<br>平成28年5月24日 16:40<br>平成28年5月24日 16:40<br>平成28年5月24日 16:40<br>平成28年5月24日 16:40<br>平成28年5月24日 16:40<br>平成28年5月24日 16:40<br>平成28年5月24日 16:40<br>平成28年5月24日 16:40                                                                                                    | 77イル フォルダー<br>77イル フォルダー<br>でスクロー<br>77イル フォルダー<br>77イル フォルダー<br>77イル フォルダー<br>77イル フォルダー<br>77イル フォルダー<br>77イル フォルダー<br>77イル フォルダー<br>77イル フォルダー<br>77イル フォルダー<br>77イル フォルダー                                           | ルさせ               | <del>:</del> 7<  | ください。 |      |
| <ul> <li>ネットワーク</li> <li>ウような一覧</li> <li>デスクトップ</li> <li>デスクトップ</li> <li>ドキュメント</li> <li>ビクチャ</li> <li>ビデオ</li> <li>ショージック</li> <li>OS (C)</li> <li>ネットワーク</li> </ul>                                                                                                    | <sup>*</sup> t<br>覧が表示されたら、フ<br><sup>*</sup> *<br>**<br>**<br>**<br>**<br>**<br>**<br>**<br>**<br>**<br>**<br>**<br>**                                                                    | +0,20年3月24日 16:39<br>平成28年5月24日 16:39<br><b>オルダを一番下ま</b><br>平成28年5月24日 16:40<br>平成28年5月24日 16:40<br>平成28年5月24日 16:40<br>平成28年5月24日 16:40<br>平成28年5月24日 16:40<br>平成28年5月24日 16:40<br>平成28年5月24日 16:40<br>平成28年5月24日 16:40<br>平成28年5月24日 16:40<br>平成28年5月24日 16:40                                                                                                    | 77イル フォルダー<br>77イル フォルダー<br>でスクロー<br>77イル フォルダー<br>77イル フォルダー<br>77イル フォルダー<br>77イル フォルダー<br>77イル フォルダー<br>77イル フォルダー<br>77イル フォルダー<br>77イル フォルダー<br>77イル フォルダー<br>77イル フォルダー<br>77イル フォルダー                             | ルさせ               | <del>.</del> ر   | ください。 | <br> |
| <ul> <li>ネットワーク</li> <li>ウような一覧</li> <li>デスクトップ</li> <li>デスクトップ</li> <li>デスクトップ</li> <li>デスクトップ</li> <li>アスクトップ</li> <li>アスクトップ</li> <li>アスクトップ</li> <li>ビクチャ</li> <li>ビクチャ</li> <li>ビクチャ</li> <li>ビクチャ</li> <li>ビクチャ</li> <li>ビクチャ</li> <li>ビクチャ</li> <li>シミュージック</li> <li>OS (C)</li> <li>ネットワーク</li> </ul> | <sup>v</sup><br>む表示されたら、フ<br>o<br>o<br>o<br>o<br>o<br>o<br>o<br>o<br>o<br>o<br>o<br>o<br>o<br>o<br>o<br>o<br>o<br>o<br>o                                                                  | 中成26年5月24日 16:39<br>平成28年5月24日 16:39<br><b>オルダを一番下ま</b>                                                                                                    | 77イル フォルダー<br>77イル フォルダー<br>でスクロー<br>77イル フォルダー<br>77イル フォルダー<br>77イル フォルダー<br>77イル フォルダー<br>77イル フォルダー<br>77イル フォルダー<br>77イル フォルダー<br>77イル フォルダー<br>77イル フォルダー<br>77イル フォルダー<br>77イル フォルダー<br>77イル フォルダー<br>77イル フォルダー | <b>ルさせ</b>        | <del>.</del> ر « | ください。 |      |
| <ul> <li>ネットワーク</li> <li>カような―</li> <li>デスクトップ</li> <li>デスクトップ</li> <li>ドキュメント</li> <li>ビクチャ</li> <li>ビクチャ</li> <li>ビデオ</li> <li>シュージック</li> <li>OS(C)</li> <li>ネットワーク</li> </ul>                                                                                                    | を<br>を<br>が表示されたら、フ<br>の<br>の<br>も<br>も<br>や<br>や<br>や<br>の<br>よ<br>ら<br>り<br>つ<br>OutFileListexe<br>OutFileListexe<br>OutFileListexeconfig                                               | <sup>+</sup> 成,26年5月24日 16:39<br><sup>+</sup> 成26年5月24日 16:39<br><sup>+</sup> 式26年5月24日 16:40<br><sup>+</sup> 式28年5月24日 16:40<br><sup>+</sup> 式28年5月24日 16:41<br><sup>+</sup> 式28年5月24日 16:41<br><sup>+</sup> 式88年5月24日 16:41<br><sup>+</sup> 式88<br><sup>+</sup> 式88<br><sup>+</sup> 式88<br><sup>+</sup><br>88<br><sup>+</sup><br>88<br><sup>+</sup><br>88<br><sup>+</sup><br>88<br><sup>+</sup><br>88<br><sup>+</sup><br>88                                                                                                    | ファイル フォルダー<br>ファイル フォルダー<br>でスクロー<br>ファイル フォルダー<br>ファイル フォルダー<br>ファイル フォルダー<br>ファイル フォルダー<br>ファイル フォルダー<br>ファイル フォルダー<br>ファイル フォルダー<br>ファイル フォルダー<br>ファイル フォルダー<br>ファイル フォルダー<br>ファイル フォルダー<br>ファイル フォルダー<br>ファイル フォルダー | ルさせ<br>641        | кв<br>КВ         | ください。 |      |

#### フォルダの一番下にある「utagoe.ppt」を直接クリックすることで、パワーポイントデータを 起動できます。

| R . · · · · · · ·                                                                                                    |                          |               | utagoe.ppt[読み] | 取り専用] [互換モー! | ] - Microsoft PowerP | oint            |                      |           |          |              | - 0 × |
|----------------------------------------------------------------------------------------------------|--------------------------|---------------|----------------|--------------|----------------------|-----------------|----------------------|-----------|----------|--------------|-------|
| 77イル ホーム 挿入 デザイン 画面切り替え アニメーション スラ                                                                                                    | ライドショー 校開                | 表示            |                |              |                      |                 |                      |           |          |              | ۵ (   |
| ■ レイアウト・<br>・ 4                                                                                                    | 4 • A A 8                | 5 ⊞ - ⊞ -   9 | 詩  詩:     文    | 字列の方向。       |                      | : 💾 🔘 😤         | 回形の塗りつぶし。<br>回形の約線 - | 治検索       |          |              |       |
| BD(H)<br>参支のコピー/BD(H)<br>フライド・「ロセクション・」B I U S ale<br>コークション・<br>B I U S ale                                                                                                    | a <sup>AV</sup> - Aa - A |               | ⊞              | nartArt に容換。 | 6374{}               | ▼ 配置 りイック ●     | 日形の効果。               | は進沢・      |          |              |       |
| クリップボード 5 スライド フォン                                                                                                    | h.                       | 6             | 段落             | 6            |                      | 回形描画            | 6                    | 編集        |          |              |       |
| 251F 791512 x                                                                                                    |                          |               |                |              |                      |                 |                      |           |          |              |       |
|                                                                                                    |                          | <b>ر</b><br>۲ | うたこ            | ごえ書          | 次詞 つ                 | プロジ             | ェク                   | ター        |          |              |       |
| 100 100 100 100 100 100 100 100 100 100                                                                                                    | <u>ああ</u><br>たわ          | <u> </u>      | 2              | Ż            | <u>s</u>             | <u>はあ</u>       | <u>U</u>             | \$        |          | <u>II</u>    |       |
| 2 ああ~あそ。<br>来品編 品記 2 私 2 本<br>本品 2 本 2 本 2 本 2 本 2 本 2 本 2 本 2 本 2 本 2                                                                                                    | <u>ø), r</u>             |               |                |              |                      | 1717            |                      |           |          |              |       |
| Refine         A 1.4 M         A 2.4 M           Statistics         Statistics         Statistics           Statistics         Statistics         Statistics           Particular         Statistics         Statistics           Particular         Statistics         Statistics           Statistics         Statistics         Statistics           Statistics         Statistics         Statistics           Statistics         Statistics         Statistics           Statistics         Statistics         Statistics           Statistics         Statistics         Statistics           Statistics         Statistics         Statistics                                                                                                    | <u>ታ</u> י               | <u>き</u>      | 2              | <u>け</u>     | あい                   | ま               | <u>4</u>             | <u>tr</u> | <u>ø</u> | <u>t</u>     |       |
| a あな~あん<br>Ab Ab Ab Ab Ab Ab Ab Ab Ab Ab Ab Ab Ab A                                                                                                    | *                        | しあ            | す              | H<br>H       | 7                    | æ               |                      | ю         |          | F            |       |
| A Addition or management of a state of a state of a sta | <u> </u>                 | <u>LØ</u>     |                | <u> </u>     |                      |                 |                      |           |          | 54           |       |
| A CONTRACT A CONTRACTOR A CONTRACTOR A CONTR | <u>た</u>                 | <u>5</u>      | 2              | <u>T</u>     | <u>ک</u>             | <u>6</u>        | <u>b</u>             | <u>3</u>  | <u>n</u> | <u>3</u>     |       |
| NIGRAN                                                                                                    | <u>な</u>                 | <u>12</u>     | <u>ka</u>      | <u>h</u>     | <u>Ø</u>             | <u>わあ</u><br>わら |                      |           |          |              |       |
| Noted and Annual Annual |                          |               |                | うた           | ごえ喫茶                 | 328&プラ:         | z                    |           |          | 8 10 17 1254 |       |

パワーポイントデータは上のように表示されます。項目を直接クリックできない場合は、Ctrl キーを押しながらクリックしてください。もし、それでも「曲名の頭文字」や「曲名」をクリックで きない場合は、画面をスライドショーにしてご使用ください。

#### <u>スライドショー画面</u>

|                        | 2               | うたこ       | ごえ哥      | <b>款詞</b> :      | ブ  | ゚ロジ                    | ェク       | ター          |              |          |  |
|------------------------|-----------------|-----------|----------|------------------|----|------------------------|----------|-------------|--------------|----------|--|
| <u>ああ</u><br><u>あな</u> | <u>k)</u>       | 2         | Ż        | 44               |    | <u>はあ</u><br><u>はは</u> | <u>7</u> | <u>\$</u> ~ | ~            | <u>ほ</u> |  |
| <u>לא</u>              | き               | 2         | け        | <u>こ</u> あ<br>ここ |    | <u>æ</u>               | み        | <u>t</u>    | <u>&amp;</u> | <u></u>  |  |
| <u>さ</u>               | <u>しあ</u><br>しゆ | す         | 世        | <u></u>          |    | *                      |          | ø           |              | <u>۲</u> |  |
| <u>た</u>               | 5               | <u>ು</u>  | <u>T</u> | <u></u>          |    | 5                      | <u>り</u> | 3           | <u>n</u>     | <u>3</u> |  |
| <u>t</u>               | <u>k</u>        | <u>ka</u> | <u>h</u> | <u>Ø</u>         |    | <u>わあ</u><br>わら        |          |             |              |          |  |
|                        |                 |           | うた       | ごえ喫茶             | 8: | 28&プラ:                 | ス        |             |              |          |  |

|                   | ああ~あそ            |                   |
|-------------------|------------------|-------------------|
| ああ                |                  | あす                |
| <u>ああ上野駅</u>      | <u>赤い靴</u>       | 明日があるさ            |
| <u>ああ人生に涙あり</u>   | <u>赤いサラファン</u>   | <u>明日は咲こう花咲こう</u> |
| <u> アイアイ</u>      | <u>赤い花白い花</u>    | <u>あすという日が</u>    |
| <u>愛ある街で</u>      | <u>赤い風船(加藤)</u>  | <u>明日への伝言</u>     |
| <u>愛燦燦</u>        | <u>あかつきの空に</u>   | <u>あそび虫のうた</u>    |
| <u>会津磐梯山</u>      | <u>赤とんぼ</u>      |                   |
| <u>愛に生き平和に生きる</u> | <u>赤鼻のトナカイ</u>   |                   |
| <u>愛の讃歌</u>       | <u>秋田音頭</u>      |                   |
| <u>愛のメロディー</u>    | <u>憧れのハワイ航路</u>  |                   |
| <u>青い山脈</u>       | <u>あこがれの郵便馬車</u> |                   |
| <u>青い空は</u>       | <u>朝露</u>        |                   |
| <u>青い地球を</u>      | <u>安里屋ユンタ</u>    |                   |
| 青いプラトーク           | <u>朝はどこから</u>    |                   |
| <u>仰げば尊し</u>      | <u>あざみの歌</u>     |                   |
| 青葉城恋唄             | <u>あじさいの花</u>    |                   |
|                   |                  |                   |

曲名をクリックすることで、選択した曲のパワーポイントデータが表示されます。 ※その他の操作方法は、取り扱い説明書に記載がありますのでそちらをご参照ください。